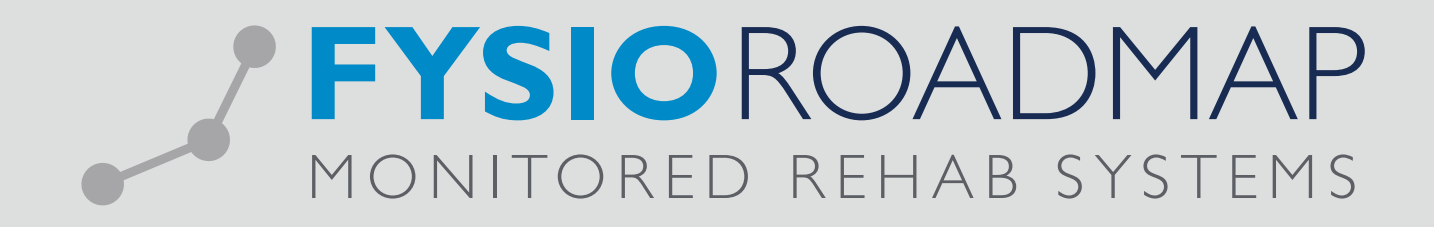

# HANDLEIDING Nieuwe indicaties overzicht

# **1 NIEUWE INDICATIES OVERZICHT**

In het nieuwe indicaties overzicht wordt een overzicht getoond van alle nieuw aangemaakte indicaties in de gekozen periode. In de selectie kunnen een aantal filters worden gebruikt en vanuit dit overzicht kunnen er een aantal acties gedaan worden.

| Nieuwe indicaties overzicht   |                                   |                 |                |                              |           |     |                  |        |      |  |  |  |
|-------------------------------|-----------------------------------|-----------------|----------------|------------------------------|-----------|-----|------------------|--------|------|--|--|--|
| M Nieuwe indicaties overzicht |                                   |                 |                |                              |           |     |                  |        |      |  |  |  |
|                               |                                   |                 |                |                              |           |     |                  |        |      |  |  |  |
| Pori                          | 1-12-2014 -                       | t/m 31-12-2014  | oraar: A       | Alle verzekeraars            |           |     |                  |        |      |  |  |  |
| renoue.                       |                                   | Veize           |                | Alle behandelleuren          |           |     |                  |        |      |  |  |  |
| Fysi                          | otherapeut: Alle lysiotherapeute  | n               | Behan          | elkeuze: Alle behandelkeuzes |           |     |                  | Berel  | ken  |  |  |  |
|                               |                                   |                 |                |                              |           |     |                  |        |      |  |  |  |
|                               | Patient (199) /                   | BSN             | Indicatiedatum | Diagnosecode                 | Chronisch | FTT | Aantal afspraken |        | ^    |  |  |  |
|                               | Wertsens (7857), Anke             | 100000010       | 18-12-2014     | 003426                       | Nee       | Nee | 3 (0)            | v      |      |  |  |  |
|                               | Alber Trooge, Leontine            | 17000000        | 18-12-2014     | 007003                       | Ja        | Nee | 14 (4)           | v      |      |  |  |  |
| -                             | Asar, Yahya                       | 040676813       | 29-12-2014     | 007031                       | Nee       | Nee | 2 (0)            | v      |      |  |  |  |
|                               | Asers Tullier, Elsabeth Johanna   | 083625793       | 8-12-2014      | 003027                       | Nee       | Nee | 1 (0)            | v      |      |  |  |  |
|                               | Rearly Tullian, Elsabeth Johanna  | 080625793       | 16-12-2014     | 003026                       | Nee       | Nee | 0 ()             | D      |      |  |  |  |
| 3                             | Barrituary, Beatrix Maria Deabeth | 117968277       | 9-12-2014      | 007003                       | Ja        | Nee | 13 (8)           | v      |      |  |  |  |
| =                             | Beel, 2rna can de                 | 675380734       | 4-12-2014      | 007026                       | Nee       | Nee | 0 (0)            | D      |      |  |  |  |
|                               | Belliars, One                     | 186176610       | 5-12-2014      | 006126                       | Nee       | Nee | 7 (0)            | D      |      |  |  |  |
|                               | Berghups, BHE Look Emperi         | 000000713       | 10-12-2014     | 007022                       | Nee       | Nee | 4 (0)            | v      |      |  |  |  |
| 3                             | Berghuip, Even                    | 07030124        | 12-12-2014     | 001326                       | Nee       | Nee | 2 (0)            | D      |      |  |  |  |
| =                             | Berk-Ciseron, Ingelsorg           | 1000010020      | 31-12-2014     | 003126                       | Nee       | Nee | 2 (0)            | D      |      |  |  |  |
|                               | Beukert, Erwin Hans               | 062007/985      | 10-12-2014     |                              | Nee       | Nee | 0 ()             | v      |      |  |  |  |
|                               | BR, Sarah Eline                   | 10000000        | 5-12-2014      | 007022                       | Nee       | Nee | 5 (0)            | v      |      |  |  |  |
| 3                             | Mon, Casper                       | 100.000/00.000  | 31-12-2014     | 003426                       | Nee       | Nee | 0 (0)            | D      |      |  |  |  |
| =                             | Bun, R                            |                 | 8-12-2014      | 00                           | Nee       | Nee | 0 ()             | D      |      |  |  |  |
|                               | Boer, Laona de                    | 186335738       | 3-12-2014      | 003526                       | Nee       | Nee | 2 (0)            | v      |      |  |  |  |
|                               | Ree. Vesilia Carollia can Aan     | CONTRACTOR OF A | 20-12-2014     | 007003                       | la        | Nee | 12 (1)           | M      | Ŧ    |  |  |  |
|                               |                                   |                 |                |                              |           |     |                  | 0.01   |      |  |  |  |
|                               |                                   |                 |                |                              |           |     |                  | Ilui 🛞 | iten |  |  |  |

## 1.1 Filters

Er kan gebruik worden gemaakt van onderstaande filters:

| Periode        | Alle indicaties die aangemaakt zijn in de gekozen periode worden getoond                     |
|----------------|----------------------------------------------------------------------------------------------|
| Fysiotherapeut | Alle indicties van de geselecteerde fysiotherapeut(en) worden getoond                        |
| Verzekeraar    | Alle indicaties van de geselecteerde verzekeraar(s)/verzekeraargroep worden getoond          |
| Behandelkeuze  | Met deze optie kan er gefilterd worden op behandelkeuze (verwijzing/DTF/consult). Ook        |
|                | zit hier een optie "Geen behandelkeuze" in. Als deze wordt gekozen kunnen de andere          |
|                | filters niet meer gebruikt worden. Als deze optie is aangevinkt dan zie je een overzicht van |
|                | patienten waar nog geen behandelkeuze bij is gekozen.                                        |

### 1.2 Overzicht

Nadat er op de knop <Bereken> is gedrukt worden de volgende gegevens getoond in het overzicht:

| Naam              | De naam van de patiënt                                                                |  |  |  |
|-------------------|---------------------------------------------------------------------------------------|--|--|--|
| BSN               | Het BSN-nummer van de patiënt                                                         |  |  |  |
| Indicatiedatum    | De datum van de indicatie                                                             |  |  |  |
| Diagnosecode      | De diagnosecode van de indicatie                                                      |  |  |  |
| Chronisch         | Is de indicatie chronisch ja of nee                                                   |  |  |  |
| FTT               | Is er sprake van een fysiotherapeutisch traject ja of nee                             |  |  |  |
| Aantal afspraken* | Het aantal afspraken in de agenda. De waarde die tussen haakjes staat zijn het aantal |  |  |  |
|                   | behandelingen die al zijn gedeclareerd elders.                                        |  |  |  |
| Behandelkeuze     | De behandelkeuze van de indicatie (V=verwijzing, D=DTF, C=consult)                    |  |  |  |

\* Alleen aanwezig als er gebruikt wordt gemaakt van de agenda/declaratie module

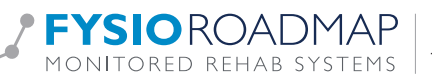

### 1.3 Acties vanuit overzicht

Vanuit het overzicht kunnen een aantal acties gedaan worden. De kan door met de linkermuisknop op het icoon in de eerste kolom te klikken.

| Patient gegevens            |
|-----------------------------|
| <u>D</u> eclaratie historie |
| Indicatie gegevens          |
| <u>N</u> ieuwe notitie      |
| Notitie overzicht           |
| Ni <u>e</u> uw bericht      |
| Nie <u>u</u> we actie       |

| Patiënt gegevens    | Link naar het patientscherm                                                             |  |  |  |  |  |
|---------------------|-----------------------------------------------------------------------------------------|--|--|--|--|--|
| Declaratie historie | Link naar de declaratie historie (als er gebruik wordt gemaakt van de agenda/declaratie |  |  |  |  |  |
|                     | module                                                                                  |  |  |  |  |  |
| Indicatie gegevens  | Link naar de indicatie gegevens                                                         |  |  |  |  |  |
| Nieuwe notitie      | Een nieuwe notitie maken die gekoppeld wordt aan het dossier                            |  |  |  |  |  |
| Notitie overzicht   | Link naar het notitie overzicht                                                         |  |  |  |  |  |
| Nieuw bericht       | Een nieuw intern bericht schrijven                                                      |  |  |  |  |  |
| Nieuwe actie        | Een nieuwe actie aanmaken                                                               |  |  |  |  |  |

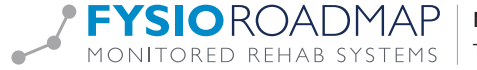